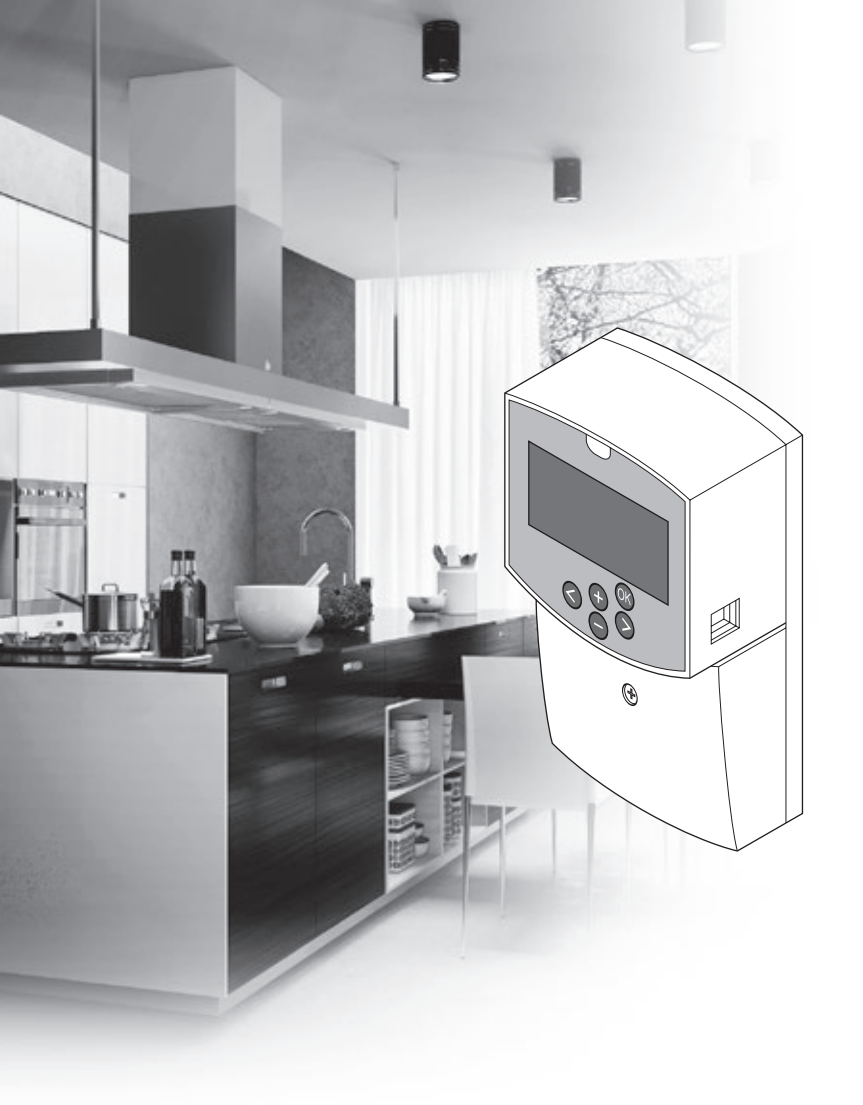

# υροηοι

# **Uponor Smatrix Move**

PT GUIA RÁPIDO

# Índice

| Componentes de Uponor Smatrix Move                            | <b>2</b> |
|---------------------------------------------------------------|----------|
| Exemplo de sistema (com nos)<br>Exemplo de sistema (sem fios) | 2        |
| Guia Rápido                                                   | 3        |
| Instalação                                                    | 5        |
| Registo do termóstato (requer a antena A-155)                 | 5        |
| Registar um termóstato sem fios ou uma sonda exterior         |          |
| no controlador (requer a antena A-155)                        | 7        |
| Configurar o sistema                                          | 8        |
| Modo de funcionamento                                         | .10      |
| Curva de aquecimento e refrigeração                           | .10      |
| Reposição de fábrica                                          | .11      |
| Integração do sistema com outros sistemas (requer a           |          |
| antena A-155 e um termóstato sem fios)                        | .11      |
| Características técnicas                                      | .12      |

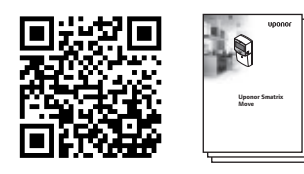

https://www.uponor.pt/smatrix/downloads.aspx

#### Exemplo de sistema (com fios)

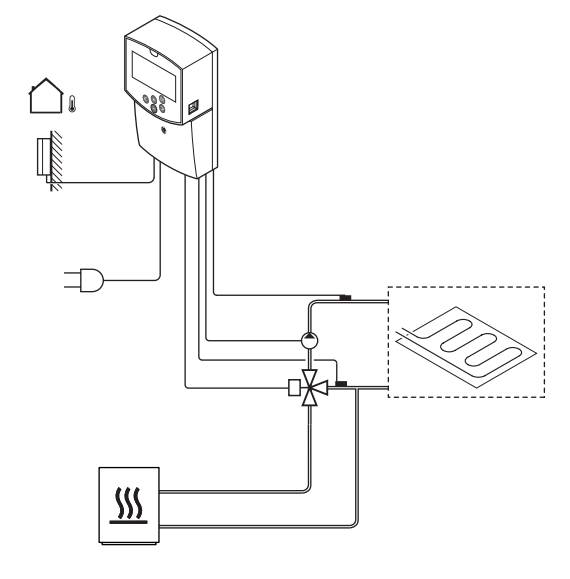

# **Componentes de Uponor Smatrix Move**

Um sistema Uponor Smatrix Move poderá ser uma combinação dos seguintes componentes:

| •88<br>•       | Uponor Smatrix Move X-157 (controlador)               |
|----------------|-------------------------------------------------------|
|                | Uponor Smatrix S-1XX (sonda exterior)                 |
|                | Uponor Smatrix Move S-152 (sonda de impulsão/retorno) |
|                | Uponor Smatrix Move A-155 (antena A-155)              |
| Requer a anter | a A-155:                                              |
|                | Uponor Smatrix Wave T-169 (termóstato                 |

|            | Uponor Smatrix Wave T-169 (termóstato<br>digital com RH T-169)     |
|------------|--------------------------------------------------------------------|
|            | Uponor Smatrix Wave T-168 (termóstato<br>programável com RH T-168) |
|            | Uponor Smatrix Wave T-166 (termóstato digital T-166)               |
| $\bigcirc$ | Uponor Smatrix Wave T-163 (termóstato<br>público T-163)            |

#### Exemplo de sistema (sem fios)

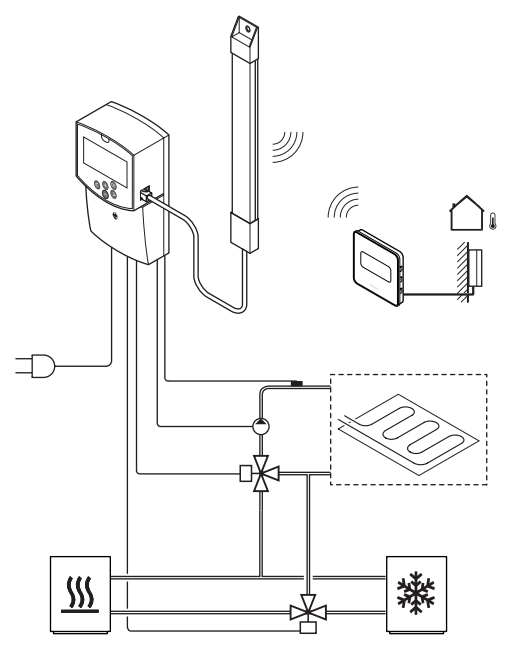

NOTA!

Se o sensor de exterior for colocado demasiado longe da divisão de referência, pode ser utilizado um termóstato separado para registar o sensor de exterior.

2

РΤ

## Guia Rápido

#### NOTA!

Este é um guia de início rápido que servirá de recurso a instaladores experientes. Recomendamos vivamente a leitura na íntegra do manual de instalação e funcionamento antes de instalar o sistema de controlo.

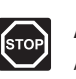

#### Aviso!

A instalação elétrica e a manutenção de componentes localizados no interior de coberturas de 230 V CA fechadas têm de ser executadas sob supervisão de um eletricista qualificado.

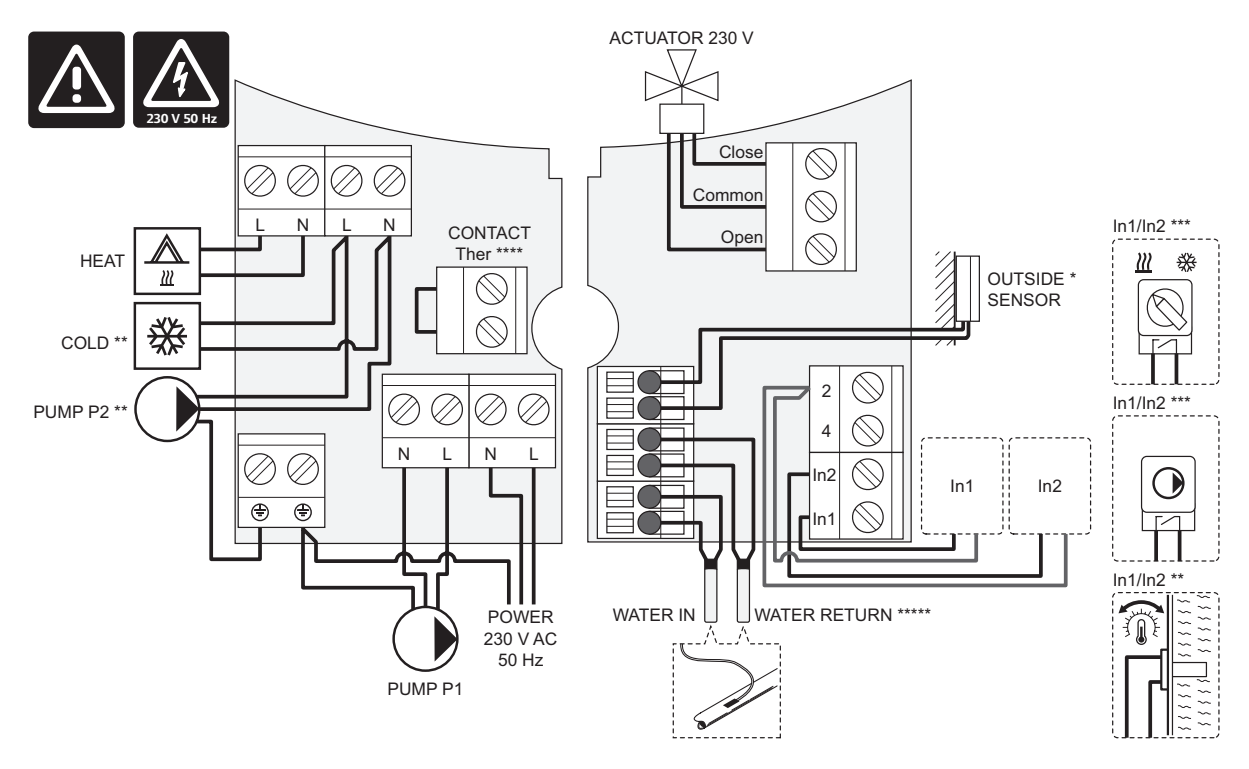

- \*) A sonda de temperatura exterior pode ser ligada ao controlador ou ao termóstato (requer a antena A-155).
- \*\*) Ligue COLD ou PUMP P2 (circuito secundário de aquecimento/refrigeração) ao terminal de ligação.
- \*\*\*) Selecione uma das entradas (interruptor de aquecimento/refrigeração, sinal de controlo da bomba ou termóstato de imersão) e defina o parâmetro 11 Entrada com fios 1 seleção ou o parâmetro 12 – Entrada com fios 2 Seleção, em conformidade. A opção de aquecimento/refrigeração apenas pode ser utilizada em sistemas sem um termóstato sem fios registado.
- \*\*\*\*) Ligação do limitador de temperatura opcional, equipada de fábrica com uma ponte de cabos. Remova a ponte se for utilizar um limitador de temperatura juntamente com PUMP P1.

\*\*\*\*\*) Sonda de retorno opcional. Apenas pode ser utilizado para função de impulso em sistemas sem um termóstato sem fios registado.

I

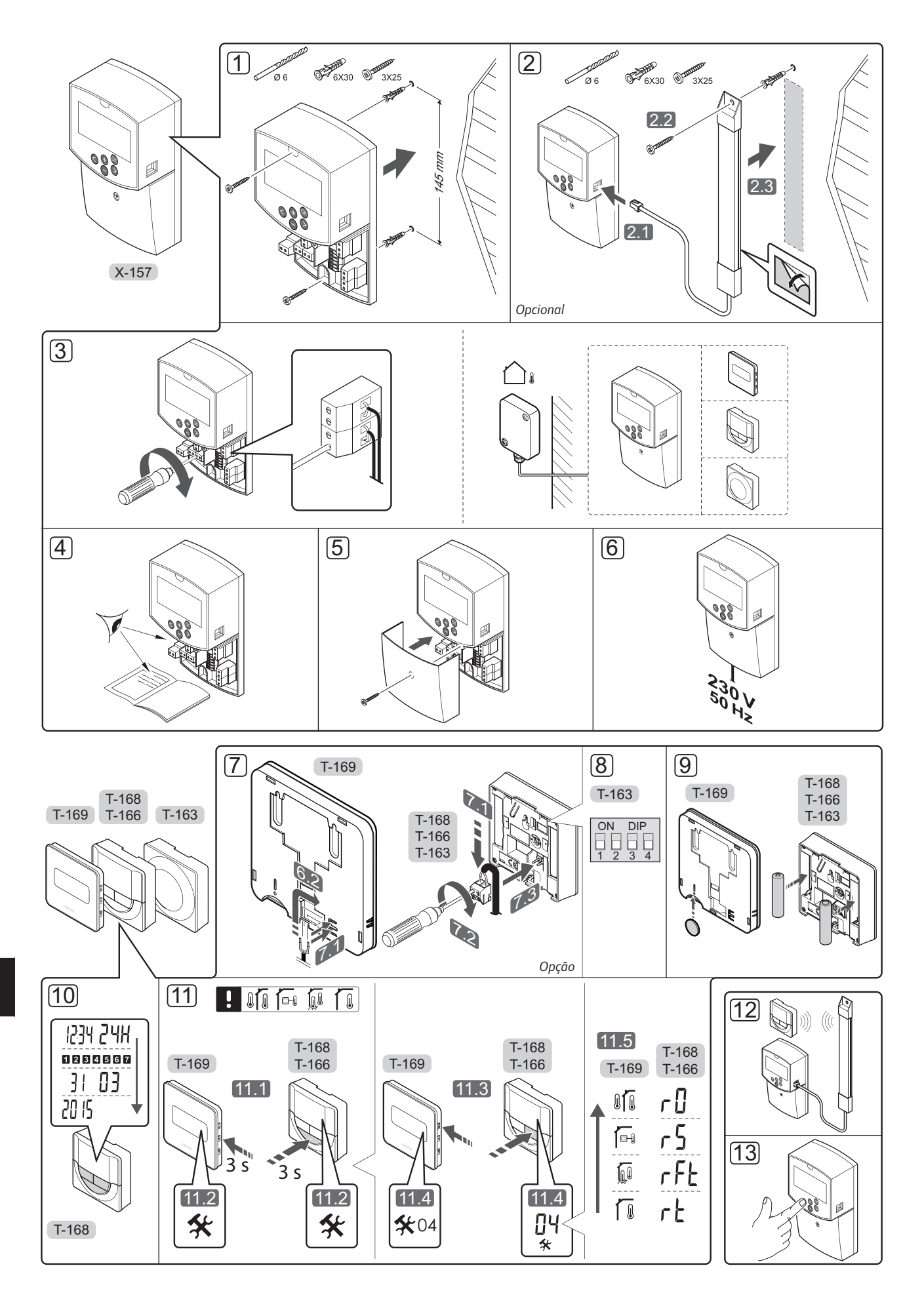

#### Instalação

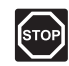

#### Aviso!

O sistema Uponor utiliza uma alimentação de 230 VCA, 50 Hz. Em caso de emergência, desligue imediatamente a alimentação elétrica.

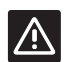

#### CUIDADO!

Para evitar interferências, mantenha os cabos de instalação/dados afastados dos cabos de alimentação com uma tensão superior a 50 V.

1. Instale o controlador na parede utilizando buchas e parafusos.

Se o controlador estiver instalado no interior de um armário metálico e pretender utilizar uma antena, coloque a antena fora do armário.

- Ligue a antena (opcional, necessária quando se utilizam termóstatos) ao controlador (2.1) e instale-o na parede utilizando parafusos e buchas (2.2) ou fita adesiva (2.3).
- Ligue equipamento adicional, como atuadores, bombas de circulação, sondas de temperatura, etc. e prenda-o com braçadeiras de cabos.

A sonda de temperatura exterior pode ser ligada ao controlador ou a um termóstato (requer a antena A-155).

- Verifique se todas as ligações estão concluídas e corretas:
  - Atuator(es)
  - Interruptor de aquecimento/refrigeração
  - Bomba(s) de circulação
  - Sonda(s) de temperatura
- Certifique-se de que o compartimento de 230 V CA do controlador está fechado e de que o parafuso de fixação está apertado.
- Ligue o cabo de alimentação à tomada de parede de 230 V CA ou, se requerido pelos regulamentos locais, a uma caixa de distribuição.

# Registo do termóstato (requer a antena A-155)

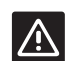

#### CUIDADO!

Se existirem dificuldades de comunicação, a Uponor recomenda que mude a antena para uma posição mais adequada e que não instale fontes de rádio Uponor muito perto umas das outras **(mantenha uma distância mínima de 40 cm)**, para resolver problemas excecionais.

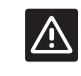

#### CUIDADO!

Os interruptores DIP no termóstato público T-163 deve ser definido antes do termóstato estar registado.

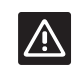

#### CUIDADO!

Os interruptores DIP no termóstato público T-163 devem ser definidos para uma das funções disponíveis, caso contrário, não podem ser registados.

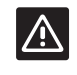

#### CUIDADO!

Não tente ligar os termóstatos do Uponor Smatrix Base ao controlador. Não são adequados um ao outro e poderão ficar danificados.

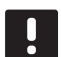

#### NOTA!

Se o sensor de exterior for colocado demasiado longe da divisão de referência, pode ser utilizado um termóstato separado para registar o sensor de exterior.

- 7. Ligar uma sonda externa opcional.
- Defina o interruptor DIP no termóstato público T-163.

| Função                                                  | Interruptor       |
|---------------------------------------------------------|-------------------|
| Termóstato da divisão                                   | ON DIP<br>1 2 3 4 |
| Termóstato da divisão com sonda de temperatura exterior | ON DIP<br>1 2 3 4 |
| Sonda remota                                            | ON DIP<br>1 2 3 4 |
|                                                         |                   |

- 9. Insira pilhas nos termóstatos.
- Defina a hora e a data nos termóstatos (apenas no termóstato digital T-168).
- Selecione o modo de controlo do termóstato (menu de definições 04, apenas nos termóstatos digitais). Predefinição: RT (termóstato standard de divisão).
  - **RT** = a temperatura da divisão
  - RFT = Temperatura da divisão com sonda de pavimento exterior (as limitações não afetam o funcionamento do controlador Move quando este não está integrado com um controlador Wave)
  - **RS** = Sonda remota
  - **RO** = Temperatura da divisão com sonda exterior remota
- 12. Registe o termóstato e a sonda exterior (*consulte a página seguinte*).
- 13. Configure o sistema (consulte a página 8).

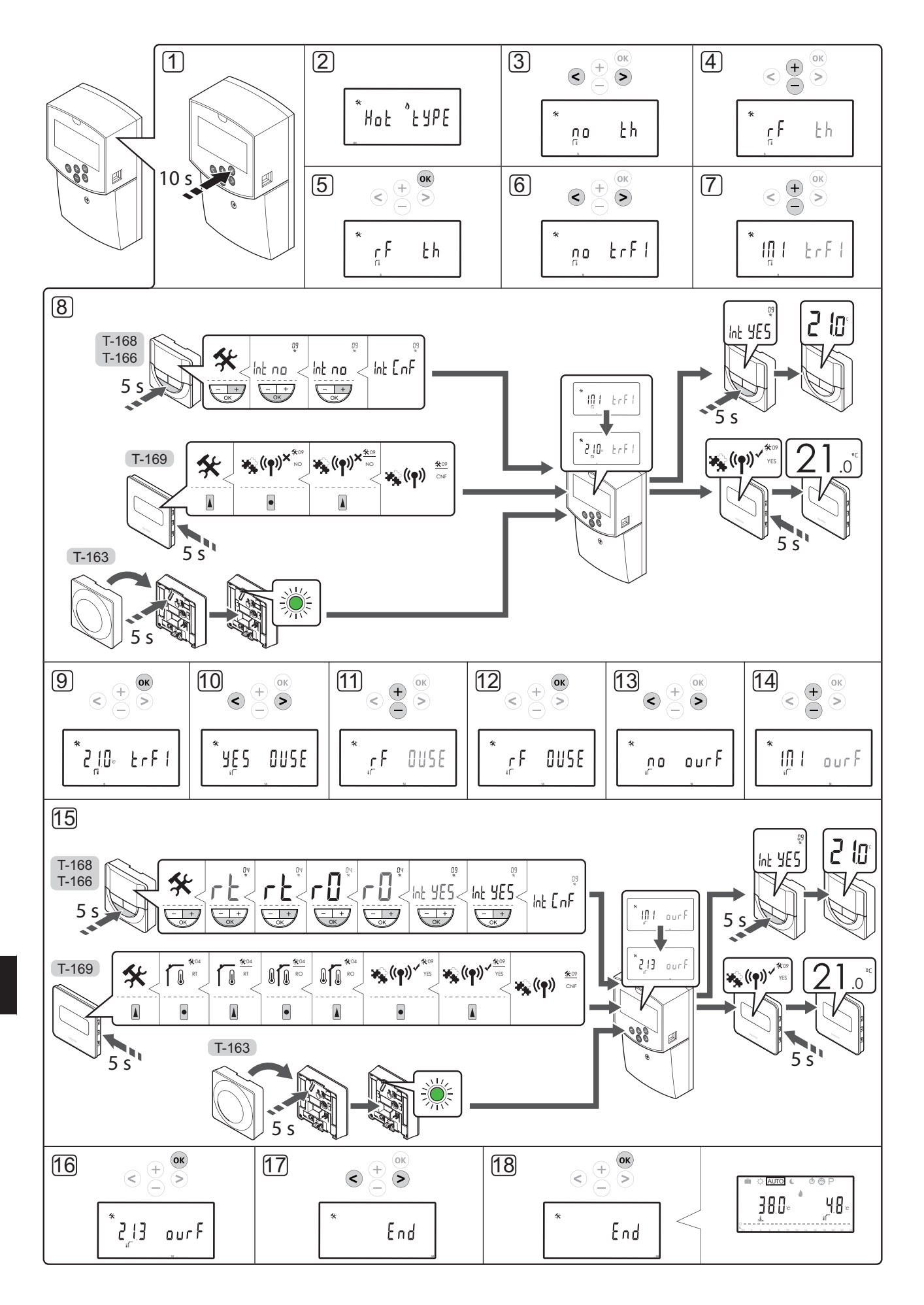

#### Registar um termóstato sem fios ou uma sonda exterior no controlador (requer a antena A-155)

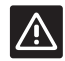

#### CUIDADO!

Os interruptores DIP no termóstato público T-163 deve ser definido antes do termóstato estar registado.

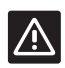

#### CUIDADO!

Para registar um termóstato sem fios, é necessário a antena A-155 estar instalada.

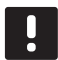

#### NOTA!

Se o sensor de exterior for colocado demasiado longe da divisão de referência, pode ser utilizado um termóstato separado para registar o sensor de exterior.

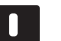

#### NOTA!

Se tiverem passado mais de 4 horas desde o arranque do controlador, é apresentado um símbolo de parâmetro do sistema bloqueado a o introduzir o menu de parâmetros do sistema. Reinicie o controlador para desbloquear todos os parâmetros do sistema.

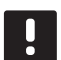

#### NOTA!

Quando registar um termóstato no controlador, o modo de funcionamento muda o parâmetro **O (type)** para **rEv**, independentemente da definição anterior. O aquecimento/refrigeração é então controlado pelo termóstato ou pelo sistema integrado.

Para registar um termóstato no controlador:

- Prima e mantenha premido o botão **OK** no controlador durante cerca de 10 segundos para entrar no menu de parâmetros do sistema.
- O ícone de definições no canto superior esquerdo do visor e o texto Hot type, Cld type ou rEv type (consoante o modo de operação atual) são apresentados.

#### Registar um termóstato

- Utilize os botões < ou > para localizar o parâmetro 5 (th) - Tipo de termóstato.
- Utilize os botões ou + para alterar as definições de parâmetro para rf.
- Carregue no botão **OK** no controlador para confirmar a alteração e voltar às definições de parâmetro do sistema.
- Utilize os botões < ou > para localizar o parâmetro 8 (trF1) – Configuração do termóstato sem fios 1.
- Utilize os botões ou + para alterar as definições de parâmetro para INI.

8. Selecione um termóstato.

#### TERMÓSTATOS T-166, T-168 E T-169

- 8.1 Prima sem soltar o botão OK no termóstato durante cerca de 5 segundos para entrar no menu de definições. O ícone de definições e os números de menu são apresentados no canto superior direito do visor.
- 8.2 Utilize os botões ou + (T-169 = ▼ ou ▲) para alterar os números para 09 e prima OK. O texto Int no é apresentado.
- 8.3. Utilize os botões ou + (T-169 = ▼ ou ▲) para alterar Int no para Int CNF.
- 8.4. O indicador de ligação começa a piscar no visor do termóstato para indicar o início do processo de registo.
- 8.5 A temperatura da divisão de referência atual é apresentada no visor do controlador e o texto Int YES é apresentado no visor do termóstato quando o registo está concluído.
- 8.6 Prima sem soltar o botão OK no termóstato durante cerca de 5 segundos para sair do menu de definições ou aguarde cerca de 70 segundos para que o software o faça-

#### TERMÓSTATO T-163

- 8.1 Prima suavemente sem soltar o botão de registo no termóstato e solte-o quando o LED começar a piscar a verde (localizado no orifício acima do botão de registo).
- 8.2 A temperatura da divisão de referência atual é apresentada no visor do controlador quando o registo está concluído. Poderá demorar algum tempo para que o termóstato envie os dados de temperatura atual para o controlador. Entretanto, é apresentado 00.0.
- Carregue no botão **OK** no controlador para confirmar a alteração e voltar às definições de parâmetro do sistema.

#### Registo do sensor de exterior sem fios

NOTA!

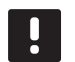

Passe para o passo 17, Terminar o registo, se o sensor de exterior estiver ligado ao controlador.

- Utilize os botões < ou > para localizar o parâmetro
   13 (OUSE) Seleção de sensor de exterior.
- Utilize os botões ou + para alterar as definições de parâmetro para rf.
- Carregue no botão **OK** no controlador para confirmar a alteração e voltar às definições de parâmetro do sistema.

- Utilize os botões < ou > para localizar o parâmetro
   15 (ourF) Configuração do sensor de exterior sem fios.
- 14. Utilize os botões ou + para alterar as definições de parâmetro para INI.
- 15. Selecione um termóstato.

#### TERMÓSTATOS T-166, T-168 E T-169

- 15.1 Prima sem soltar o botão **OK** no termóstato durante cerca de 5 segundos para entrar no menu de definições. O ícone de definições e os números de menu são apresentados no canto superior direito do visor.
- Utilize os botões ou + (T-169 = V ou ▲) para alterar os números para 04 e prima OK.
  O modo de controlo atual é apresentado (RT, RFT, RS ou RO).
- 15.3. Utilize os botões ou + (T-169 = ▼ ou ▲) para alterar o modo de controlo para RO e prima OK.
- 15.4 Utilize os botões ou + (T-169 = V ou ▲) para alterar os números para 09 e prima
  OK. O texto Int YES é apresentado, se o termóstato já estiver registado como termóstato de divisão de referência.
- 15.5. Utilize os botões ou + (T-169 = ♥ ou ▲) para alterar Int YES para Int CNF.
- O indicador de ligação começa a piscar no visor do termóstato para indicar o início do processo de registo.
- 15.7 A temperatura de exterior atual é apresentada no visor do controlador e o texto **Int YES** é apresentado no visor do termóstato quando o registo está concluído.
- 15.8 Prima sem soltar o botão **OK** no termóstato durante cerca de 5 segundos para sair do menu de definições ou aguarde cerca de 70 segundos para que o software o faça-

#### TERMÓSTATO T-163

- 15.1 Prima suavemente sem soltar o botão de registo no termóstato e solte-o quando o LED começar a piscar a verde (localizado no orifício acima do botão de registo).
- 15.2 A temperatura exterior atual é apresentada no visor do controlador quando o registo está concluído. Poderá demorar algum tempo para que o termóstato envie os dados de temperatura atual para o controlador. Entretanto, é apresentado 00.0.
- Carregue no botão **OK** no controlador para confirmar a alteração e voltar às definições de parâmetro do sistema.

#### Terminar o registo

#### NOTA!

Se as definições de parâmetro do sistema tiverem de ser alteradas, vá para a secção **Configure o sistema > Passo 3**.

- Utilize os botões < ou > para localizar o parâmetro
   **24 (End)** Sair das definições de parâmetro do sistema.
- Carregue no botão **OK** para sair do menu de parâmetros do sistema.

#### Configurar o sistema

Altere as definições de parâmetro do sistema para configurar o sistema.

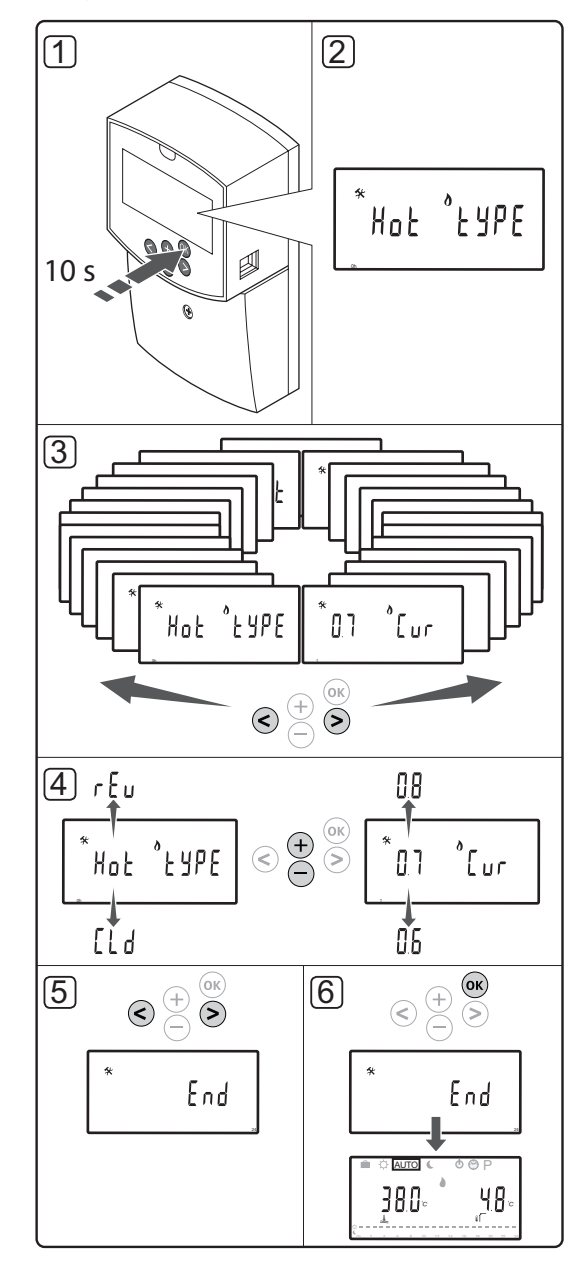

#### NOTA!

Algumas definições de parâmetro do sistema apenas estão acessíveis durante as primeiras 4 horas após o arranque. Isso destina-se a evitar erros após a instalação. Se o símbolo de parâmetro do sistema bloqueado 1 for apresentado, a alimentação do controlador tem de ser desligada e ligada novamente, para modificar estes parâmetros. Nenhuma definição é perdida ao desligar ou após uma falha de energia.

As definições disponíveis em modo de funcionamento estão sempre acessíveis para alteração e não serão bloqueadas.

# Para introduzir as definições de parâmetro do sistema:

- 1. Prima sem soltar o botão **OK** durante cerca de 10 segundos.
- O ícone de definições no canto superior esquerdo do visor e o texto Hot type, Cld type ou rEv type (consoante o modo de operação atual) são apresentados.
- Utilize os botões < ou > para localizar um parâmetro (consulte a linha abaixo) e carregue em OK.

Alguns destes parâmetros requerem que outros parâmetros os ativem.

| Menu | Display | Descrição                                                                                                    |
|------|---------|----------------------------------------------------------------------------------------------------|
| 0    | tipo    | Tipo de instalação (aquecimento e/<br>ou refrigeração)                                                          |
| 1    | Cur     | Curva de aquecimento                                                                                            |
|      |         | Consulte a página 10 para obter<br>mais informações e um diagrama                                               |
| 2    | Hi      | Temperatura de fornecimento<br>máxima (modo de aquecimento)                                                     |
| 3    | Lo      | Temperatura de fornecimento<br>mínima (modo de aquecimento)                                                     |
| 1    | Cur     | Curva de refrigeração                                                                                           |
|      |         | Consulte a página 10 para obter<br>mais informações e um diagrama                                               |
| 2    | Hi      | Temperatura de fornecimento<br>máxima (modo de refrigeração)                                                    |
| 3    | Lo      | Temperatura de fornecimento<br>mínima (modo de refrigeração)                                                    |
| 4    | InSt    | Tipo de sistema (instalação<br>hidráulica)                                                                      |
| 5*   | th      | Seleção de termóstato (instalado/<br>sem fios/etc, consulte as instruções<br>de registo nas páginas 6 – 8)      |
| 6    | tHty    | Não utilizado pelo Move                                                                                         |
| 7**  | BGAP    | Função de impulso se a<br>diferença entre a temperatura<br>de fornecimento e de retorno for<br>demasiado grande |

| Menu | Display | Descrição                                                                                                    |
|------|---------|----------------------------------------------------------------------------------------------------|
| 8*   | trF1    | Configuração do termóstato sem<br>fios 1 (consulte as instruções de<br>registo nas páginas 6 – 8)                           |
| 9*   | trF2    | Configuração do termóstato sem<br>fios 2 (consulte as instruções de<br>registo nas páginas 6 – 8)                           |
|      |         | Este termóstato controla o<br>funcionamento da bomba de<br>circulação 2                                                     |
| 10*  | tr1o    | Compensação da temperatura<br>de fornecimento ao utilizar um<br>termóstato para acelerar o sistema.<br>Utilize com cuidado  |
| 11   | in1     | Entrada com fios 1, selecionar<br>função                                                                                    |
| 12   | in2     | Entrada com fios 2, selecionar<br>função                                                                                    |
| 13   | OUSE    | Seleção de sonda exterior<br>(instalada/sem fios*/com fios/etc.,<br>consulte as instruções de registo<br>nas páginas 6 – 8) |
| 14   | OUt     | Temperatura exterior, valor fixo se<br>o sensor de exterior não estiver<br>instalado                                        |
| 15*  | ourF    | Configuração da sonda exterior<br>sem fios (consulte as instruções de<br>registo nas páginas 6 – 8)                         |
| 16   | °C      | Unidade de visor                                                                                                    |
| 17   | 00:00   | Unidade de tempo (AM/PM/24H)                                                                                                |
| 18   | GriP    | Exercício da válvula e da bomba                                                                                             |
| 19   | PUMP    | Atraso do arranque da bomba<br>depois de a válvula misturadora<br>estar fechado                                             |
| 20   | ctrl    | Controlo forçado do atuador                                                                                                 |
| 21   | PrH     | Programa de pré-aquecimento de betonilha/piso DIN 1264-4                                                                    |
| 22   | dry     | Programa de secagem de<br>betonilha/piso                                                                                    |
| 23   | ALL     | Reposição de fábrica                                                                                                    |
|      |         | Prima e mantenha premido o botão<br><b>OK</b> durante cerca de 5 segundos.                                                  |
| 24   | End     | Sair das definições de parâmetro<br>do sistema                                                                              |

") Requer a antena A-155

\*\*) Requer uma sonda de retorno

- 4. Utilize os botões ou + para alterar as definições de parâmetro.
- Utilize os botões < ou > para localizar o parâmetro
   24 (End) Sair das definições de parâmetro do sistema.
- 6. Carregue no botão **OK** para sair das definições de parâmetro do sistema.

#### Modo de funcionamento

Durante o funcionamento normal o controlador encontra-se no modo de funcionamento.

No modo de funcionamento, podem ser selecionados modos de funcionamento diferentes, bem como o dia e a hora atuais, e um programa de agendamento.

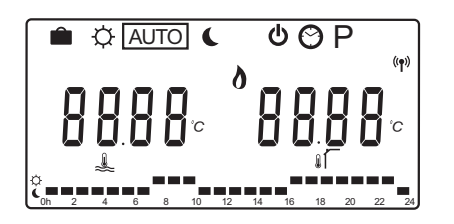

Utilize os botões < ou > para alterar o modo de funcionamento. Uma caixa apresenta o modo que foi selecionado.

As definições e modos de funcionamento disponíveis em modo de funcionamento são as seguintes.

| Ícone    | Modo de funcionamento                                                                                                    |  |
|----------|----------------------------------------------------------------------------------------------------|--|
|          | Modo de Férias                                                                                                    |  |
| ф        | Modo Conforto                                                                                                    |  |
| Auto     | Modo Automático (predefinição)                                                                                                    |  |
|          | Define o modo de funcionamento segundo<br>o programa de agendamento definido                                                                                                    |  |
| C        | Modo ECO                                                                                                    |  |
| Φ        | Modo de paragem                                                                                                    |  |
| $\odot$  | Definições de dia e hora                                                                                                    |  |
| Р        | Menu de programas agendados                                                                                                    |  |
| <u>ه</u> | Modo de aquecimento/refrigeração<br>(disponível apenas se a refrigeração estiver<br>ativada)                                                                                                    |  |
|          | Este modo requer o parâmetro do sistema<br>0 – Tipo de instalação a ser definido para<br><b>rEv</b> , mas está oculto se um termóstato<br>sem fios for registado no controlador ou<br>se os parâmetros do sistema 11 ou 12 |  |

estiverem definidos para HC.

#### Bomba de circulação

Se uma bomba de circulação estiver ligada ao controlador, irá funcionar continuamente (predefinição) durante o funcionamento normal.

Para alterar esta definição, vá ao parâmetro do sistema **19 (PUMP)** – Atraso do arranque da bomba, no controlador.

Consulte a secção Configurar o sistema para obter mais informações.

O controlador do Move pode receber um sinal de procura de bomba para uma das entradas com fios (entrada 1 ou 2, parâmetro 11 ou 12 definido para C\_b) de outro controlador no sistema, ligando ou desligando a bomba de circulação ligada a P1.

#### Curva de aquecimento e refrigeração

As curvas de aquecimento e refrigeração para o controlador de Uponor Smatrix Move são apresentadas no diagrama abaixo. O diagrama abaixo apresenta a temperatura de fornecimento calculada, para cada curva, a diferentes temperaturas exteriores. O controlador utiliza a curva selecionada para operar a válvula misturadora, que por sua vez ajusta a temperatura de fornecimento ao sistema.

Temperatura de fornecimento

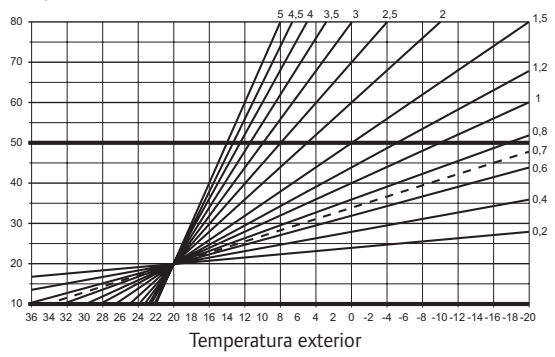

A escolha de curva depende da combinação de diferentes fatores, como o isolamento da casa, a localização geográfica, o tipo de sistema de aquecimento/refrigeração, etc.

#### Exemplo:

Uma casa com mau isolamento aquecida por um sistema de radiador requer um valor de curva maior do que uma casa equivalente com aquecimento sob o pavimento.

As curvas no diagrama também são limitadas por parâmetros máximos e mínimos definidos no sistema (marcados no diagrama com linhas extra espessas).

# Para alterar a curva de aquecimento e/ou refrigeração:

- Prima e mantenha premido o botão **OK** no controlador durante cerca de 10 segundos para entrar no menu de parâmetros do sistema.
- O ícone de definições no canto superior esquerdo do visor e o texto Hot type, Cld type ou rEv type (consoante o modo de operação atual) são apresentados.
- Utilize os botões < ou > para localizar o parâmetro 1 (Cur) – Curva de aquecimento ou 1 (Cur) – Curva de refrigeração. São identificados utilizando o símbolo de aquecimento ou de refrigeração.

Curva de aquecimento: Predefinição: 0,7 Intervalo de definição: 0,1 – 5, em incrementos de 0,1

Curva de refrigeração: Predefinição: 0,4 Intervalo de definição: 0,1 – 5, em incrementos de 0,1

- Utilize os botões ou + para alterar a definição de parâmetro.
- Carregue no botão **OK** no controlador para confirmar a alteração e voltar às definições de parâmetro do sistema.
- Repita os passos 3 a 5 para alterar as outras definições da curva, se necessário.

#### Reposição de fábrica

Para efetuar uma reposição de fábrica, vá ao parâmetro do sistema **23 (ALL)** – Reposição de fábrica, no controlador.

Prima e mantenha premido o botão **OK** durante cerca de 5 segundos até o controlador reiniciar.

Consulte a secção Configurar o sistema para obter mais informações.

#### Integração do sistema com outros sistemas (requer a antena A-155 e um termóstato sem fios)

O controlador Uponor Smatrix Move pode ser integrado com outro sistema Uponor Smatrix Wave para melhorar as capacidades do sistema de climatização completo. Ao mesmo tempo, a integração elimina a necessidade de um termóstato independente e uma sonda exterior, para o sistema Move.

#### Informação partilhada

Informação relacionada com o estado do sistema e a temperatura de divisão de referência é enviada para o controlador Move, que ajusta a temperatura de impulsão em conformidade.

Diferentes temperaturas e estados do sistema que podem ser enviados são:

- Modo Conforto/ECO\*
- Modo de aquecimento/refrigeração
- Modo de Férias\*
- · Temperatura e setpoint da divisão de referência
- Temperatura exterior (se instalado no termóstato)
- · Sonda remota (se instalado no termóstato)
- Indicação se a humidade relativa excede os limites definidos (necessita de um termóstato digital T-168 ou T-169 e da interface I-167)
- \*) Através da alteração do setpoint, utilizando o valor de redefinição ECO do sistema integrado. Não é apresentada nenhuma indicação nem alteração de modo no controlador Move.

A integração é ativada quando o termóstato é registado em ambos os controladores (Move e Wave).

Consulte a documentação do Uponor Smatrix Wave para saber como registar o termóstato num sistema Wave.

ΡΤ

# Características técnicas

| Geral                                                                                                    |                                                                                                    |  |
|----------------------------------------------------------------------------------------------------|----------------------------------------------------------------------------------------------------|--|
| IP                                                                                                    | IP30 (IP: grau de inacessibilidade às partes ativas do produto e grau de proteção contra água)                                                                                                    |  |
| HR (humidade relativa) ambiente máxima                                                                                                    | 85% a 20° C                                                                                                    |  |
| Termóstato (requer a antena A-155)                                                                                                    |                                                                                                    |  |
| Marcação CE                                                                                                    |                                                                                                    |  |
| ERP                                                                                                    | IV                                                                                                    |  |
| Ensaios de baixa tensão                                                                                                    | EN 60730-1* e EN 60730-2-9***                                                                                                    |  |
| Ensaios CEM (requisitos de compatibilidade eletromagnética)                                                                                                    | EN 60730-1 e EN 301-489-3                                                                                                    |  |
| Ensaios ERM (compatibilidade eletromagnética e espectro radioelétrico)                                                                                                    | EN 300 220-3                                                                                                    |  |
| Fonte de alimentação (T-163, T-166 e T-168)                                                                                                    | Duas pilhas alcalinas AAA de 1,5 V                                                                                                    |  |
| Fonte de alimentação (T-169)                                                                                                    | 1 x CR2032 3 V                                                                                                    |  |
| Tensão (T-163, T-166 e T-168)                                                                                                    | 2,2 V a 3,6 V                                                                                                    |  |
| Tensão (T-169)                                                                                                    | 2,4 V a 3,6 V                                                                                                    |  |
| Temperatura de funcionamento                                                                                                    | 0° C a +45° C                                                                                                    |  |
| Temperatura de armazenamento                                                                                                    | -10° C a +65° C                                                                                                    |  |
| Frequência de rádio                                                                                                    | 868,3 MHz                                                                                                    |  |
| Ciclo de funcionamento do transmissor                                                                                                    | <1%                                                                                                    |  |
| Terminais de ligação (T-163, T-166 e T-168)                                                                                                    | 0,5 mm² a 2,5 mm²                                                                                                    |  |
| Terminais de ligação (T-169)                                                                                                    | 0,25 mm <sup>2</sup> a 0,75 mm <sup>2</sup> (sólido) ou 0,34 mm <sup>2</sup> a 0,5 mm <sup>2</sup> (flexível com casquilhos)                                                                                                    |  |
| Antena                                                                                                    |                                                                                                    |  |
| Alimentação elétrica                                                                                                    | 5 V CC ±10% a partir do controlador                                                                                                    |  |
| Consumo máximo de energia                                                                                                    | 1 W                                                                                                    |  |
| Frequência de rádio                                                                                                    | 868,3 MHz                                                                                                    |  |
| Ciclo de funcionamento do transmissor                                                                                                    | 1%                                                                                                    |  |
| Classe de recetor                                                                                                    | 2                                                                                                    |  |
| Controlador                                                                                                    |                                                                                                    |  |
| Marcação CE                                                                                                    |                                                                                                    |  |
| ERP                                                                                                    | VII (com termóstato)/III                                                                                                    |  |
| Ensaios de baixa tensão                                                                                                    | EN 60730-1* e EN 60730-2-1**                                                                                                    |  |
| Ensaios CEM (requisitos de compatibilidade eletromagnética)                                                                                                    | EN 60730-1 e EN 301-489-3*                                                                                                    |  |
| Ensaios ERM (compatibilidade eletromagnética e espectro radioelétrico)                                                                                                    | EN 300 220-3*                                                                                                    |  |
| Alimentação elétrica                                                                                                    | 230 VCA +10/-15%, 50 Hz                                                                                                    |  |
| Temperatura de funcionamento                                                                                                    | 0° C a +50° C                                                                                                    |  |
| Temperatura de armazenamento                                                                                                    | -20° C a +70° C                                                                                                    |  |
| Consumo máximo                                                                                                    | 75 W                                                                                                    |  |
| Saída de bomba 1                                                                                                    | 230 V CA +10/-15%, 250 V CA 5 A máximo (L, N, PE)                                                                                                    |  |
| Saída de aquecimento                                                                                                    | 230 V CA +10/-15%, 250 V CA 5 A máximo (L, N, PE)                                                                                                    |  |
| Saída de refrigeração/bomba 2                                                                                                    | 230 V CA +10/-15%, 250 V CA 5 A máximo (L, N, PE)                                                                                                    |  |
| Controlo de 3 pontos                                                                                                    | 2 TRIACS => 75 W máx                                                                                                    |  |
| Saída de válvulas                                                                                                    | 230 V CA ±10%,                                                                                                    |  |
| Terminais de ligação                                                                                                    | Até 4,0 mm² sólido ou 2,5 mm² flexível com casquilhos                                                                                                    |  |
| <ul> <li>*) EN 60730-1 Dispositivos automáticos de comando elétrico para uso doméstico e análogo<br/> Parte 1: Regras gerais</li> </ul>                                                                                                    | Utilizável em toda a Europa                                                                                                    |  |
| <ul> <li>**) EN 60730-2-1 Dispositivos automáticos de comando elétrico para uso doméstico e análogo<br/> Parte 2-1: Regras particulares para dispositivos de comando elétrico para aparelhos<br/>eletrodomésticos</li> <li>***) EN 60730-2-9 Dispositivos automáticos de comando elétrico para uso doméstico e análogo<br/>Danto 2 0: Borano particulares para dispositivos de comando elétrico para uso doméstico e análogo</li> </ul> | Declaração de conformidade:<br>Declaramos sob a nossa exclusiva responsabilidade que os produtos<br>abrangidos por estas instruções satisfazem todos os requisitos essenciais<br>relacionados com as informações mencionadas no folheto de Instruções<br>de segurança. |  |

-- Parte 2-9: Regras particulares para dispositivos de comando sensíveis à temperatura

ERIC (apenas Move sem a antena A-155)

| <br>      |
|-----------|
|           |
|           |
|           |
|           |
| •••••     |
| •••••     |
| <br>••••• |
| <br>••••• |
| <br>••••• |
| <br>••••• |
| <br>••••• |
| <br>••••• |
| <br>••••• |
| <br>••••• |
| <br>      |
|           |
|           |
|           |
|           |
| •••••     |
| •••••     |
| •••••     |
| •••••     |
| <br>••••• |
| <br>••••• |
| <br>••••• |
| <br>••••• |
| <br>••••• |
| <br>••••• |
| <br>      |
| <br>      |
|           |
|           |

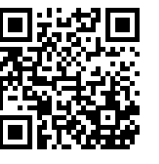

Uponor Portugal, Lda www.uponor.pt

Uponor reserva-se o direito de efetuar alterações, sem aviso prévio, nas especificações dos componentes incorporados em linha com a sua política de aperfeiçoamento e desenvolvimento contínuos.

# uponor